## Gebruik Query Xarelto

- 1) Download de query op uw computer
- 2) Ga in Daktari via het menu naar Tools / Geavanceerd zoeken
  - 📌 Daktari be-2.3-rc8 Ingelogd als support\_daktari (Daktari Sı

|         | 6 | 🕜 Dashboard        | 🕞 Postvak  |
|---------|---|--------------------|------------|
| Dossier | > |                    | Tek        |
| Postvak | > |                    | T CI       |
| Tools   |   | Geavanceerd zoeken | Ctrl+Alt+F |
| Beheer  | > | Zorgverleners      | Ctrl+Alt+A |
| Beeld   | > | Facturatie         |            |
| Help    | > | eForms             |            |

## 3) Click op zoekopdracht inladen

| $\equiv$ | 🐼 Dashboa    | ard 🔂 Postva             |               |                    | ×              | Geavanceerd zoel    | ken x Q |                   |                      |
|----------|--------------|--------------------------|---------------|--------------------|----------------|---------------------|---------|-------------------|----------------------|
| Zoekond  | Irachten     |                          |               |                    |                |                     |         |                   |                      |
| 200 KOPC | ndenten      |                          |               |                    |                |                     |         |                   |                      |
|          |              |                          |               |                    |                |                     |         |                   |                      |
|          |              |                          |               |                    |                |                     |         |                   |                      |
|          |              |                          |               |                    |                |                     |         |                   |                      |
|          |              |                          |               |                    |                |                     |         |                   |                      |
|          |              |                          |               |                    |                |                     |         |                   |                      |
|          |              |                          |               |                    |                |                     |         |                   |                      |
|          |              |                          |               |                    |                |                     |         |                   |                      |
|          |              |                          |               |                    |                |                     |         |                   |                      |
| Zoekopdr | acht opslaan |                          | Zooko         | ndrocht uitus snam | Geavanceerd    | le mogelijkheden to | elaten  |                   |                      |
| гоекораг | acht maden   |                          | ZOEKO         | puracht uitvoeren  | Ook in inactie | eve dossiers zoeken |         |                   |                      |
| 🔽 Naa    | m ^ (,       | Administratief) geslacht | Geboortedatum | Straat             | Huisnummer     | Bus                 | INSZ    | E Analysegegevens | selecteren           |
|          |              |                          |               |                    |                |                     |         |                   |                      |
|          |              |                          |               |                    |                |                     |         |                   |                      |
|          |              |                          | Geen zo       | ekresultaten       |                |                     |         |                   |                      |
|          |              |                          |               |                    |                |                     |         |                   |                      |
|          |              |                          |               |                    |                |                     |         |                   |                      |
| Tabel op | oslaan als   | Dossiers exporteren als: | MF PMF Su     | mEHR               |                |                     |         | Exporteren voor a | alyse 🗌 Anonimiseren |
|          |              | _                        |               |                    |                |                     |         |                   |                      |

| Bestand kieze            | en                           | >                                                 | < |
|--------------------------|------------------------------|---------------------------------------------------|---|
| Recent geo<br>Bureaublad | Look In:                     | Downloads ✓ ি ि ि ि ि ि ि ि ि ि ि ि ि ि ि ि ि ि ि |   |
| Deze pc                  | File Name:<br>Files of Type: | Xarelto.query All Files                           |   |
| Netwerk                  |                              | Bestand kiezen Cancel                             |   |

4) Selecteer de query die u opgeslaan hebt

5) Voer de zoekopdracht uit door op de blauwe knop te drukken

| 📌 Daktari be-2.3-rc8 – In      | gelogd als support_daktari (Dakta | ri Support)            |                   |                                                                                                    |                                                                                                    |                                                                                              |                                                        |                 |              | - (  |          |
|--------------------------------|-----------------------------------|------------------------|-------------------|----------------------------------------------------------------------------------------------------|----------------------------------------------------------------------------------------------------|----------------------------------------------------------------------------------------------|--------------------------------------------------------|-----------------|--------------|------|----------|
| 📃 🕢 Dash                       | board 🕞 Postva                    | ak 🔯 Ir                | nstellingen       | ×                                                                                                    | Geavanceerd zoeke                                                                                                    | en 🗙                                                                                         | Q Zoek                                                 | een patiënt     | R= (         |      |          |
| Zoekopdrachten<br>Xarelto<br>↔ |                                   |                        |                   | Zoekopdracht<br>Naam: Xarelt<br>Alle dossiers<br>er bestaat min<br>temporal<br>de ATC-c<br>waarvoo<br>genu<br>Sele<br>Selectie-<br>Selectie-criter | t opbouwen<br>waarvoor geldt:<br>sstens één medicatie<br>litet = chronisch<br>ode van geneesmidd<br>r geen enkel van de w<br>eesmiddel= Xarelto 2<br>eesmiddel= Xarelto 2<br>ctte-criterium toevoegen<br>riterium toevoegen | e waarvoor gel<br>iel behoort tot<br>olgenden geldt<br>.5 mg filmomh<br>.5 mg filmomh<br>gen | ldt:<br>t: Rivarox<br>t:<br>h. tabl. 56<br>h. tabl. 19 | aban<br>5<br>6  |              |      | Þ        |
| Zoekopdracht inlader           | 1                                 | Zoekop                 | odracht uitvoeren | Geavanceero                                                                                                    | de mogelijkheden toel<br>eve dossiers zoeken                                                                                                    | aten                                                                                         |                                                        |                 |              |      |          |
| 🗹 Naam 🔿                       | (Administratief) geslacht         | Geboortedatum          | Straat            | Huisnummer                                                                                                    | Bus                                                                                                    | INSZ                                                                                         | :                                                      | Analysegegeve   | ns selectere | n    |          |
|                                |                                   | Geen zoe               | kresultaten       |                                                                                                    |                                                                                                    |                                                                                              |                                                        | Gegeven toevoe  | gen          |      | Þ        |
| Tabel opslaan als              | Terugbetaling Xarelto             | ossiers exporteren als | SMF PMF           | SumEHR                                                                                                    |                                                                                                    |                                                                                              |                                                        | Exporteren voor | analyse      | Anon | imiseren |

6) U kan ervoor kiezen om in de patiëntendossiers een herinnering toe te voegen. Click hiervoor onderaan op de blauwe knop 'Terugbetaling Xarelto'

| Zoe | корагаспт opsiaan<br>kopdracht inladen                                                                                                    | Zoekopd | racht uitvoeren ✓ Geavance | eerde mogelijkheden toelaten<br>actieve dossiers zoeken |            |     |        |  |  |  |  |
|-----|----------------------------------------------------------------------------------------------------|---------|----------------------------|---------------------------------------------------------|------------|-----|--------|--|--|--|--|
|     | <ul> <li>Naam ^ (Administratief) geslacht</li> <li>Image: Administratief (Administratief) geslacht</li> <li>Image: Administratief (Administratief) geslacht</li> <li>Image: Administratief (Administratief) geslacht</li> </ul> |         | Geboortedatum              | Straat                                                  | Huisnummer | Bus | INSZ : |  |  |  |  |
|     |                                                                                                    |         |                            |                                                         |            |     |        |  |  |  |  |
| Та  | 3 dossier(s) gevonden Tabel opslaan als Terugbetaling Xarelto Dossiers exporteren als: SMF PMF SumEHR                                                                                                    |         |                            |                                                         |            |     |        |  |  |  |  |

In de patiëntendossiers zal dan volgende herinnering verschijnen: "Voor deze patient heeft u een variant van Xarelto chronisch voorgeschreven. Vanaf september 2024 zal Xarelto niet meer terugbetaald worden buiten de dosissen van 2.5mg"